## How to Select the Correct Payer in MyFinance

The correct Payer for BL 237453213 is 42800013772 MAERSK LOGISTICS & SERVICES PHILIPPINES INC.

But if you search this BL 237453213 in another Payer, like in **42848704481**, MAERSK LOGISTICS **AND** SERVICES PHILIP-PINES INC, there is no result found.

| ඳ∰ Hub dashboard           | MyFinance                                                                                                    |
|----------------------------|----------------------------------------------------------------------------------------------------|
|                            | Export All Open invoices                                                                                                  |
| <u>⊡</u> J Import overview | Manage agent access                                                                                                    |
| 🗸 Tasks                    | Upload Proof of Payment(s)                                                                                                |
| ්ය MyCustoms               | O I'm a customer I'm an agent                                                                                             |
| (5) MyFinance              | Search options V                                                                                                    |
| III Allocations            | Dashboard Open (1309) Overdue Paid Disputed Credits & Refunds E-statement                                                 |
| 🔀 MAERSK                   | Prices Book $\checkmark$ Tracking Schedules Logistics solutions Manage $\checkmark$ EN $\checkmark$ Q, Q $\mathbb{Q}^{1}$ |
| භූදි Hub dashboard         | ← Go back MAERSK LOGISTICS AND SERVICES PHILIPPINES INC. PHI JPPINES                                                      |
| <u> </u>                   | No result be found Upload Proof of Paynent(s)                                                                             |
| <u> </u>                   | (1) There are no invoices found for BL no 237453213                                                                       |
| Tasks                      |                                                                                                    |
| ්දු MyCustoms              | Did you already pay (charges) for this B/L number?<br>Click below to upload your proof of payment.                        |
| (\$ MyFinance              | Upload Proof of Payment(s) Click the "Account" icon                                                                       |
|                            | Prices Book Close S                                                                                                    |
| स्त्रिः Hub dashboard      | <ul> <li>e Name</li> <li>c Go back</li> <li>Lilibeth Braza Ortiz</li> </ul>                                               |
| <u> ⊡↑</u> Export overview | Company<br>MAERSK LOGISTICS AND SERVICES PHILIPPINES INC. (MLSPI).                                                        |
|                            | Customer ID 42848704481                                                                                                   |
| 🔽 Tasks                    | Username<br>lab046                                                                                                    |
| ဖြို့ MyCustoms            |                                                                                                    |
| (5) MyFinance              | る Manage subscriptions                                                                                                    |
| III Allocations            | 2 Contractions New                                                                                                    |
| Captain Peter™             | Change customer code choose "Change customer code"                                                                        |

Select the correct Payer for BL 237453213, which is 42800013772 MAERSK LOGISTICS & SERVICES PHILIPPINES INC.

# Customers

Please select the customer you want to work on

| Name                                                                   | Address                                                                                                    |                                 |
|------------------------------------------------------------------------|----------------------------------------------------------------------------------------------------|---------------------------------|
| MAERSK LOGISTICS AND SERVICES PHILIPPINES INC. (MLSPI).<br>42848704481 | MOA COMPLEX, 9/F ONE E-COM CENTER,<br>HARBOR DRIVE, MANILA, PHILIPPINES,<br>1300                                                              | Feedback                        |
| MAERSK LOGISTICS & SERVICES PHILIPPINES INC.                           | 9/F ONE, AVENUE MALL OF ASIA COMPLEX,<br>E-COM CTR HARBOR DRIVE COR SUNSET,<br>BARANGAY 76, NCR, FOURTH DISTRICT,<br>PASAY, PHILIPPINES, 1300 | 3<br>→ Select the correct Payer |
| MAERSK LOGISTICS & SERVICES SINGAPORE PTE. LTD.<br>43248703555         | 1, 13-01, PAYA LEBAR QUARTER, PAYA<br>LEBAR LINK, SINGAPORE, SINGAPORE,<br>408533                                                             |                                 |
| MAERSK LOGISTICS & SERVICES PHILIPPINES INC - VAS PASAY CITY           | MOA COMPLEX, 9/F ONE E-COM CENTER,                                                                                                    |                                 |

#### Search the BL 237453213, then here's the result:

| √ Tasks            | I'm a customer 🔷 I'm a                                | n agent                  |                                             |                                            | I                         |
|--------------------|-------------------------------------------------------|--------------------------|---------------------------------------------|--------------------------------------------|---------------------------|
| ြန္ MyCustoms      | Search options 🗸                                      | Q <mark>237453213</mark> |                                             |                                            | $\otimes$                 |
| ⑤ MyFinance        |                                                       |                          |                                             |                                            |                           |
| III Allocations    | Search result                                         | s for 'B/L               | . number'                                   |                                            | Feedbac                   |
| ົ້າ Captain Peter™ | Open (1)                                              |                          |                                             |                                            | *                         |
| (i) Support        | Open invoices                                         |                          |                                             |                                            |                           |
| ~                  | Invoice no. V                                         | BL no. ↓                 | Open   Invoice amount $\downarrow^\uparrow$ | Due   Invoice date $\downarrow^{\uparrow}$ | Status                    |
|                    | <mark>5986 930 129</mark><br>International<br>⊜IMPORT | 2374 532 13              | PHP 60,418.95<br>60,418.95                  | <b>30 APR 2024</b><br>27 MAR 2024          | Payable offlin<br>Overdue |

### If you are an **agent**, please follow the same steps to **change the customer code**

| ×         | MAERSK          | Prices Book |                                                                    | Close 🛞 |
|-----------|-----------------|-------------|--------------------------------------------------------------------|---------|
| ¶         | Hub dashboard   | ← Go back   | Name<br>Lilibeth Braza Ortiz                                       |         |
| <u> </u>  | Export overview |             | Company<br>MAERSK LOGISTICS AND SERVICES PHILIPPINES INC. (MLSPI). | _       |
| <u> </u>  | Import overview | i There ar  | Customer ID<br>42848704481                                         | Fed     |
| 7         | Tasks           |             | Username<br>lab046                                                 | back    |
| 4         | MyCustoms       |             |                                                                    |         |
| \$        | MyFinance       |             | Settings                                                           |         |
| <u>hh</u> | Allocations     |             | Panage permissions New                                             |         |
| Î         | Captain Peter™  |             | Change customer code                                               |         |

### Select the correct invoice party of that shipment or BLs

# Customers

#### Please select the customer you want to work on

| Name                                                                        | Address                                                                                                    |
|-----------------------------------------------------------------------------|----------------------------------------------------------------------------------------------------|
| MAERSK LOGISTICS AND SERVICES PHILIPPINES INC. (MLSPI).<br>42848704481      | MOA COMPLEX, 9/F ONE E-COM CENTER,<br>HARBOR DRIVE, MANILA, PHILIPPINES,<br>1300                                                              |
| MAERSK LOGISTICS & SERVICES PHILIPPINES INC.<br>42800013772                 | 9/F ONE, AVENUE MALL OF ASIA COMPLEX,<br>E-COM CTR HARBOR DRIVE COR SUNSET,<br>BARANGAY 76, NCR, FOURTH DISTRICT,<br>PASAY, PHILIPPINES, 1300 |
| MAERSK LOGISTICS & SERVICES SINGAPORE PTE. LTD.<br>43248703555              | 1, 13-01, PAYA LEBAR QUARTER, PAYA<br>LEBAR LINK, SINGAPORE, SINGAPORE,<br>408533                                                             |
| MAERSK LOGISTICS & SERVICES PHILIPPINES INC - VAS PASAY CITY<br>42800288034 | MOA COMPLEX, 9/F ONE E-COM CENTER,<br>HARBOR DRIVE, PASAY, PHILIPPINES, 1300                                                                  |

#### Search the BL

| 彩 Hub dashboard            | ← Go back                                                                                                    |                                                     |
|----------------------------|----------------------------------------------------------------------------------------------------|-----------------------------------------------------|
| <u> </u>                   |                                                                                                    | Export Selected Open invoice(s)<br>Rate of Exchange |
| <u>■</u> ↓ Import overview |                                                                                                    | Upload Proof of Payment(s)                          |
| Tasks                      |                                                                                                    |                                                     |
| 🛃 MyCustoms                |                                                                                                    |                                                     |
| (S) MyFinance              | B/L no.                                                                                                    | $\otimes$                                           |
| III Allocations            | Search results for 'B/L number'                                                                                                    |                                                     |
| Gaptain Peter™             | Open (1) Request access (2)                                                                                                    |                                                     |
| (i) Support                | Open invoices                                                                                                    |                                                     |
| *                          | Invoice no. $\checkmark$ BL no. $\checkmark^{\uparrow}$ Open I Invoice amount $\checkmark^{\uparrow}$                                                                    | Due   Invoice date ↓ <sup>↑</sup> Status            |
|                            | 5986 930 129         2374 532 13         PHP 60,418.99           International         237453213         60,418.99           A LOCAL         237453213         60,418.99 | 30 APR 2024<br>27 MAR 2024 Payable offline          |

## How to Change the Amount in MyFinance

### Please be advised that one PTR request with one payment proof only

• Overpayment – If the paid amount is more than open invoice amount

• You need to change the amount in "**Paid Amount**" field as per payment proof (The amount should be the same as the one on the payment proof)

| 🔆 MAERSK         | Prices Book 🗸 Tracking Schedules Log                                                     | gistics solutions Manage 🗸                   | EN 🗸                             | ∿ û ፪ ≡                        |
|------------------|------------------------------------------------------------------------------------------|----------------------------------------------|----------------------------------|--------------------------------|
| Ƙ€ Hub dashboard | ← Back                                                                                   |                                              | ABC                              | Pvt. Ltd. United Arab Emirates |
|                  | Your Selected Invoices                                                                   |                                              |                                  | Rate of Exchange               |
| Import overview  | Payment method Cheque of                                                                 | r bank reference number Curr                 | rency                            |                                |
| 🗍 Tasks          | Bank transfer V TEST123                                                                  | 545678900 AE                                 | ED V                             |                                |
| 🛃 MyCustoms      | B/L no. Invoice number                                                                   | Open amount                                  | Paid amount                      |                                |
| (\$) MyFinance   | 987 065                                                                                  | AE <mark>D 266.00</mark> AI                  | ED 1,000.00 ปี                   |                                |
| III Allocations  |                                                                                          | Total AED 266.00 A                           | ED 1,000.00                      |                                |
| Captain Peter™   |                                                                                          |                                              |                                  |                                |
| (i) Support      | + Bill of Lading                                                                         |                                              |                                  |                                |
| «                | Upload Proof of Payments<br>pdf, png, jpg, jpg, bmp & tiff formats are the file types su | ipported for the upload. Each file should be | less than 5MB. Please do not add |                                |
|                  | password protected files.                                                                |                                              |                                  |                                |
|                  | 🖞 Upload Proof of Payments                                                               |                                              |                                  |                                |

• Short Payment – If the paid amount is lower than open invoice amount

• You need to change the amount in "**Paid Amount**" field as per payment proof (The amount should be the same as the one on the payment proof)

| 🔆 MAERSK                   | . Prices Book 🗸 Tracking Schedules Logistics solutions Manage 🗸                                                                  | EN 🗸    | С        | Q        | 3        | =       |
|----------------------------|----------------------------------------------------------------------------------------------------|---------|----------|----------|----------|---------|
| 彩 Hub dashboard            | ← Back                                                                                                    | ABC     | Pvt. Ltd | l. Unite | d Arab E | mirates |
| Export overview            | Your Selected Invoices                                                                                                    |         |          | Rate     | of Excl  | hange   |
| <u>■</u> ↓ Import overview | Payment method Cheque or bank reference number Currency                                                                          |         |          |          |          |         |
| Tasks                      | Bank transfer V TEST12345678900 AED                                                                                              | r       |          |          |          |         |
| ဖြို့ MyCustoms            | B/L no. Invoice number Open amount Paid amount                                                                                   | t       |          |          |          |         |
| S MyFinance                | 987 065 AED 266.00 AED 150.0                                                                                                    | D Ū     |          |          |          |         |
| III Allocations            | Total AED 266.00 AED 150.0                                                                                                    | 0       |          |          |          |         |
|                            |                                                                                                    |         |          |          |          |         |
| i Support                  | Partial payment of invoices results in non release of B/L. Please make a full payment or raise a dispute.                        |         |          |          |          |         |
| «                          | + Bill of Lading ①                                                                                                    |         |          |          |          |         |
|                            | Upload Proof of Payments                                                                                                    |         |          |          |          |         |
|                            | pdf, png, jpg, jpg, bmp & tiff formats are the file types supported for the upload. Each file should be less than SMB. Please do | not add |          |          |          |         |
|                            | password protected files.                                                                                                    |         |          |          |          |         |
|                            | Upload Proof of Payments                                                                                                    |         |          |          |          |         |

# How to Download the OR in MyFinance

#### Log in MyFinance, select the correct payer, input the invoice, then search

| ₩ Hub dashboard ₩ Export overview                    | ← Go back                                                                                                    | SOUTHBASE TRADING PHILIPPINES<br>Rate of Exchange<br>Upload Proof of Payment(s) |
|------------------------------------------------------|----------------------------------------------------------------------------------------------------|---------------------------------------------------------------------------------|
| <ul> <li>Import overview</li> <li>✓ Tasks</li> </ul> | • I'm a customer I'm an agent                                                                                          |                                                                                 |
| ြန္ MyCustoms                                        | Search options V Search options V                                                                                      | $\otimes$                                                                       |
| (S) MyFinance                                        | Search results for 'Invoice number'                                                                                    |                                                                                 |
| m Captain Peter™                                     | Paid (1)                                                                                                    |                                                                                 |
| (i) Support                                          | Paid invoices                                                                                                    |                                                                                 |
| «                                                    | Invoice no. $\downarrow^T$ BL no. $\downarrow^T$ Paid   Invoice amount $\downarrow^T$ Paid   Invoice date $\downarrow$ | Receipt no. Status                                                              |
|                                                      | 5986 951 433                                                                                                    | other payments /<br>settlements                                                 |

### Find the Receipt no. then download OR

| 代 Hub dashboard            | ← Go back                                                                                                    | SOUTHBASE TRADING PHILIPPINES<br>Rate of Exchange |
|----------------------------|----------------------------------------------------------------------------------------------------|---------------------------------------------------|
| <u> </u>                   |                                                                                                    | Upload Proof of Payment(s)                        |
| <u>■</u> ↓ Import overview |                                                                                                    |                                                   |
| Tasks                      | I'm a customer     I'm an agent                                                                                                    |                                                   |
| ြို့ MyCustoms             | Search options V Search options V                                                                                                    | $\otimes$                                         |
| ⑤ MyFinance                | Search results for 'Invoice number'                                                                                                    |                                                   |
| III Allocations            |                                                                                                    |                                                   |
| Captain Peter™             | Paid (1)                                                                                                    |                                                   |
| i Support                  | Paid invoices                                                                                                    |                                                   |
|                            | Invoice no. $\downarrow^{\uparrow}$ BL no. $\downarrow^{\uparrow}$ Paid   Invoice amount $\downarrow^{\uparrow}$ Paid   Invoice date $\downarrow$ | Receipt no. Status                                |
| ~                          | 5986 951 433                                                                                                    |                                                   |
|                            |                                                                                                    | Download payment receipt 3401004251               |